## Anleitung zur Korrektur des Zeichensatzes nach MEDISTAR-Update

– in der medistar Befehlszeile: **PSH** ein, im sich öffnenden Fenster das Systemkommando: **ga\_xdt** 

| TO CGM MEDISTAR BLACK TASK 0    |                |     |
|---------------------------------|----------------|-----|
| Datei Extra N PSH               |                |     |
|                                 |                |     |
|                                 |                |     |
| System-Kommandos                | ?              | ×   |
| ausführen ga_xdt                | <br>           | ~   |
|                                 |                |     |
| Updates Updates (Einzelschritt) | <u>A</u> bbrec | hen |

- Klicken Sie auf Geräte-Setup

- in der Übersicht links oben **Setup** anklicken, danach öffnet sich darunter **SONOGDT** (bzw. **SONO**)
- markieren Sie oben SONOGDT, dann unten die Zeile Standard, dann oben Export, ändern Sie den Zeichensatz auf Windows, wechseln Sie auf den Import-Reiter und stellen Sie auch dort Windows als Zeichensatz ein.

| 🔶 CGM MEDISTAR xDT - Standardgerä       | teanbindung Setup                                                              |
|-----------------------------------------|--------------------------------------------------------------------------------|
| Setup                                   | - Se A Serät 6 NOGDT" Untersuchungsart "Standard"                              |
| Gerät                                   | Export Import MD-Eintrag Externe Verknüpfungen Zusatzeinträge Leistungsziffern |
| SONOGDT 2                               | Zeichensatz Windows 57                                                         |
|                                         | Zeitangaben in MD-Verweis 'GD:' Behandlung+Messung ~                           |
|                                         | Abfrage Abrechnungskennzeichen Nur EBM 🗸 🗸                                     |
|                                         | Erweiterte Stammdatenlängen für eGK Daten                                      |
|                                         |                                                                                |
| <u>N</u> eu <u>L</u> öschen             |                                                                                |
| <u>I</u> mportieren <u>E</u> xportieren |                                                                                |
| Untersuchungsart                        |                                                                                |
| Export Import                           |                                                                                |
| Standard Standard S                     |                                                                                |
| 2011000                                 |                                                                                |

- Speichern und Beenden Sie rechts unten das Setup